## Anleitung zum (ersten) Login bei LOGINEO NRW LMS am Erftgymnasium

1.) Loggt euch beim ersten Mal **am besten an einem Computer/ Laptop** ein. Am Anfang ist die Bedienung von LOGINEO NRW LMS auf kleinen Bildschirmen (Tablet, Handy) nicht so einfach. Wenn ihr logineo auf dem Handy nutzen wollt, ladet euch die kostenlose moodle-App herunter und bringt das Handy mit in den Informatikunterricht. Ich erkläre euch dann, wie ihr euch dort einloggt.

2.) Wenn ihr unter 16 seid, loggt euch beim ersten Mal zusammen mit einem Elternteil/ Erziehungsberechtigten ein. Denn ihr müsst Einverständniserklärungen anklicken und dafür seid ihr dann noch zu jung.

3.) Zur Anmeldung nutzt den Zugang zu logineo LMS über die Homepage der Schule (<u>https://www.erftgymnasium.de/</u>). Dort findet ihr oben ganz rechts einen Reiter "Logineo/LMS". Klickt darauf

3eruf/Beratung Download/Service Logineo/LMS

Googlet NICHT nach logineo LMS, da ihr dort nicht die Adresse "unseres" Logineos findet. Dass ihr auf der richtigen Logineo-Seite seid, erkennt ihr daran, dass die URL die Zahl 166765 enthält:

) 🔒 https://166765.logineonrw-lms.de/l

4.) Eure Eltern müssen nun verschiedene Vereinbarungen bestätigen und ihr müsst euch ein neues Passwort setzen. Setzt euch ein sicheres Passwort mit Groß- und Kleinbuchstaben,
Sonderzeichen (z.B. !, ?, +) und Zahlen. Hier könnt ihr z.B. euren Vornamen mit Sonderzeichen und eurer Hausnummer oder einem Teil der Telefonnummer kombinieren.

5.) Merkt euch das Passwort (und wenn ihr sehr vergesslich seid, notiert es euch irgendwo, wo nur ihr es sehen könnt, z.B. auf dem Handy).

6.) Seid ihr angemeldet, landet ihr auf dem "Dashboard", eurer persönlichen Startseite. Dort seht ihr in Kachelform alle Fächer. Klickt ihr auf eine der bunten Kacheln, gelangt ihr zu den Inhalten der Fächer, z.B. Deutsch oder Mathe.

Wenn es Probleme gibt, die ihr nicht lösen könnt, könnt ihr eine Mail an <u>hilsamer@erftgymnasium.eu</u> oder <u>lange@erftgymnasium.eu</u> schreiben.